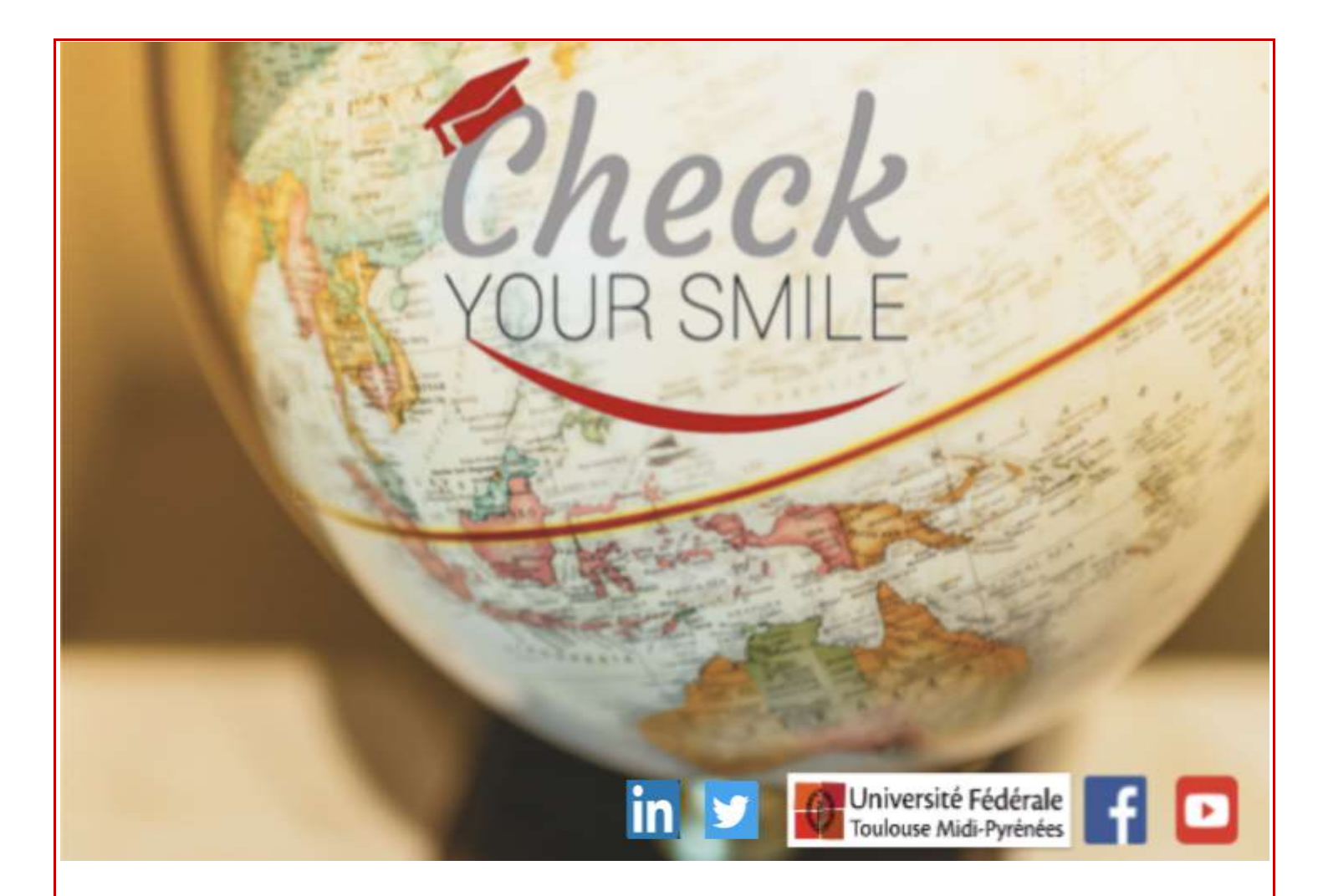

### Guía de 1era utilización del sitio

CheckYourSmile

# ÍNDICE

| 1. INSCRIPCIÓN (1era vez)                           | 2  |
|-----------------------------------------------------|----|
| 2. AJUSTES DE JUEGO                                 |    |
| 3. LOS JUEGOS                                       |    |
| A - Pendu                                           |    |
| B -AudioWords                                       | 8  |
| C - CheckyourMotus                                  | 10 |
| D - QCM                                             | 12 |
| E-Flashcards                                        | 13 |
| F - Check Your Taboo                                | 15 |
| 3. EL DICCIONARIO COLABORATIVO                      | 16 |
| A – Consultar                                       | 17 |
| B - Agregar palabras a sus Favoritos y crear listas | 19 |
| C – Proponer contenido                              | 22 |
| D- Votar sobre las propuestas de otros jugadores    |    |
| E- Buscar una lista en la guía de listas            | 26 |
| 4. BUSCAR UN MIEMBRO DE LA COMUNIDAD                |    |

#### 1.INSCRIPCIÓN (1era vez)

Antes de empezar a usar este sitio web, usted debe **inscribirse**.

Inscribirse en el sitio no toma más de dos minutos y es muy fácil. Haga clic en el botón rojo « *Inscripción »*.

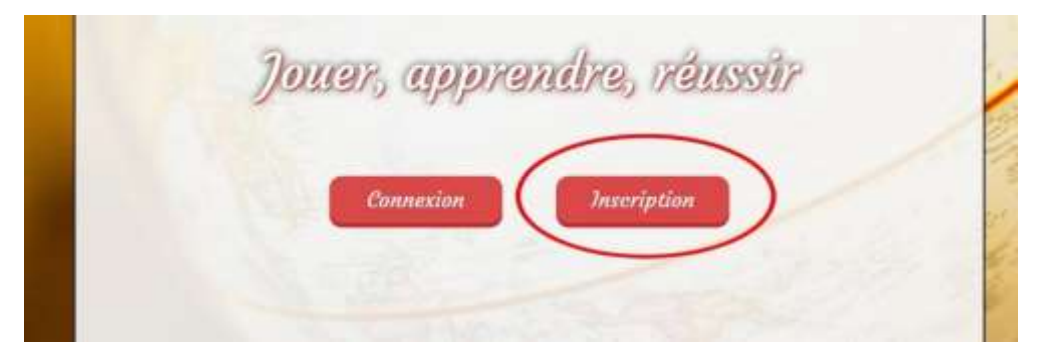

Una otra página se abre. Tendrás que llenar tus datos personales para poder crear tu perfil.

| E-mail :         |              |  |
|------------------|--------------|--|
| Mot de passe :   |              |  |
| Confirmation :   |              |  |
| Langue du site : | 📕 📕 Français |  |
| réer un compte   | )            |  |

Seudónimo: El nombre que otros usuarios verán.

Email: Ingrese su dirección de correo electrónico.

Contraseña: Introduzca su contraseña.

Confirmación: Reescribe tu contraseña para confirmarla.

Idioma del sitio: Aquí puede elegir el idioma del sitio (francés, inglés o español).

Una vez completado todo, puede hacer clic en "*Crear cuenta*" y comprobar su correo electrónico.

#### 2. AJUSTES DE JUEGO

Después de crear la cuenta y antes de poder jugar, es necesario configurar los parámetros del juego (las especialidades que te interesan), para adaptar los juegos a lo que quieres aprender o entrenar. Para ello, debes hacer clic en la silueta de la parte superior derecha de la página web y, a continuación, en "*Mi perfil*". Posteriormente podrás modificar tu avatar (silueta negra por defecto) en tu perfil haciendo clic en elegir el archivo. Una vez que haya seleccionado una foto, valídela y la foto se actualizará en su perfil.

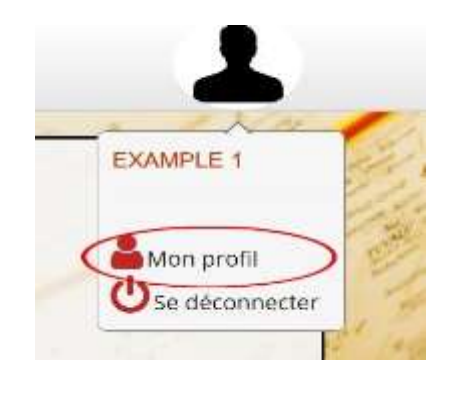

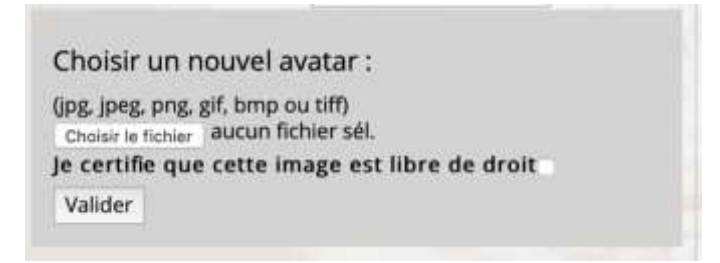

A continuación, tienes que hacer clic en "*Modificar ajustes*" para elegir y personalizar la configuración del juego.

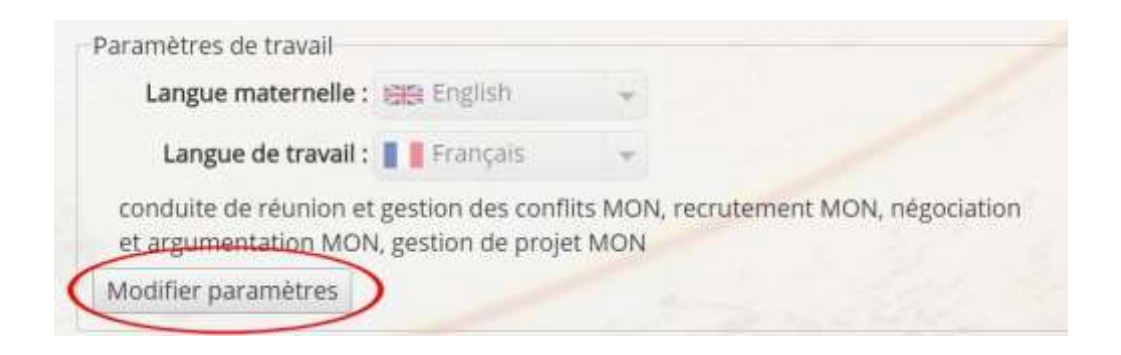

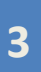

| Langue maternelle : 🚟 Englis                   | sh   |                        |          |
|------------------------------------------------|------|------------------------|----------|
| Langue de travail : 📲 📲 Franç                  | ais  |                        |          |
| Domaine : Toutes les catégories                |      | Rechercher :           |          |
| Spécialité )                                   | Mots | Spécialités utilisateu | r 🚽      |
| aspects humains                                | 8    | Queeialité             | Dom      |
| droit des affaires                             | - 4  | négociation et         | oom.     |
| conduite de réunion et<br>gestion des conflits | 10   | argumentation          | MON ×    |
| locaux                                         | 10   | Elément 1 à 1 sur 1 é  | lément < |
| recrutement                                    | 14   |                        |          |
|                                                | -    |                        |          |

A continuación, deberás seleccionar tu "*lengua materna*", la lengua en la que quieres practicar llamada "*lengua de trabajo*" y el tema o temas (llamados "*especialidades*") del vocabulario que quieres aprender.

Además, es posible eliminar una especialidad haciendo clic en la cruz roja para volver y cambiar la configuración del juego en cualquier momento (no son definitivas).

Si está buscando una especialidad o disciplina académica específica, puedes escribirla directamente en la barra de búsqueda "*buscar*".

| Paramétres de travail                |       |                        |             |
|--------------------------------------|-------|------------------------|-------------|
| Langue maternelle : 🕮 Eng            | fish  | *                      |             |
| Langue de travail : 📕 📕 Fran         | nçais | *                      |             |
| Domaine : Toutes les catégorie       | 95    | Rechercher : this      | iie         |
| Spécialité                           | Mots  | Spécialités utilisateu | r.          |
| 🔍 biochimie                          | 36    | Querialité             | Dom         |
| 💷 biochimie                          | 22    | pérociation et         | and the     |
| chimie analytique                    | 84    | negociation et         | MON 🗙       |
| chimie des matériaux et<br>polymères | 16    | Elément 1 à 1 sur 1    | élément < > |
| C chimie inorganique                 | 94    |                        |             |
| chimie organique                     | 246   |                        |             |
| Elément 1 à 6 sur 12 élémen 👒        | > 24  | 439 éléments au total) |             |

Una vez modificados todos los ajustes, hay que validarlos haciendo clic en "*Confirmar modificaciones*". Ahora está listo para jugar simplemente haciendo clic en "*Jugar con mis ajustes*".

| Valider modifications     |
|---------------------------|
| Jouer avec mes paramètres |
|                           |

#### **3. LOS JUEGOS**

Check Your Smile ofrece actualmente 6 juegos diferentes para practicar vocabulario técnico específico en un idioma extranjero: Ahorcado, Audiowords, CheckYourMotus y Test pero también Flashcards y CheckYourTaboo. Puedes encontrar estos juegos haciendo clic en la pestaña "*Juegos*" en la parte superior izquierda de la página principal del sitio.

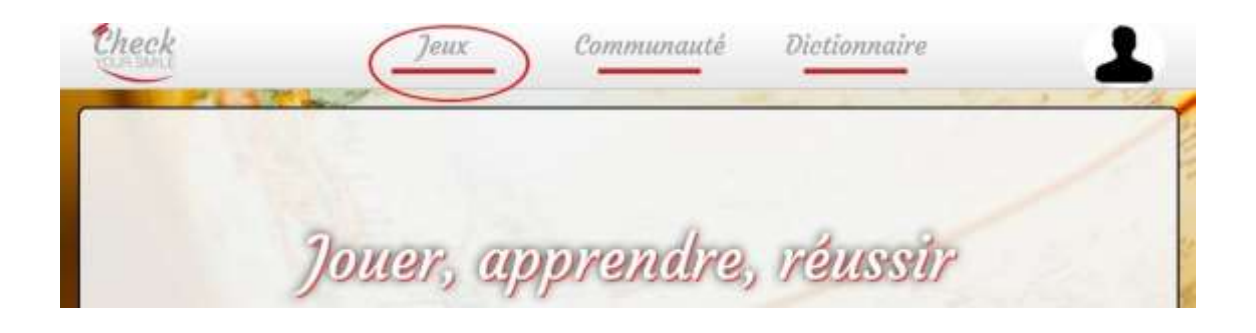

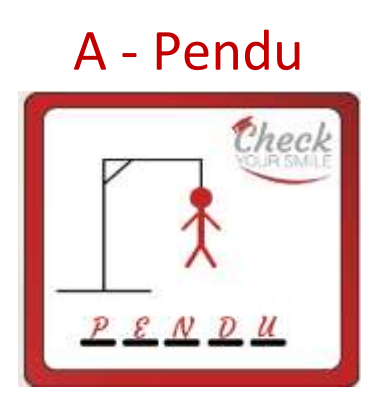

El primer juego consiste en proponer letras o palabras hasta encontrar la palabra escondida, prestando atención a los errores porque el dibujo del ahorcado no debe de ser completado.

Primero, se le pide al jugador que elija un nivel de dificultad:

- Nivel fácil: el jugador tiene 7 intentos.
- Nivel medio: el jugador tiene 6 intentos.
- Nivel difícil: el jugador tiene 5 intentos.

Hay que tener en cuenta que para los niveles medio y difícil, la dificultad es mucho más alta.

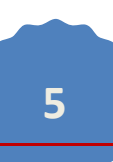

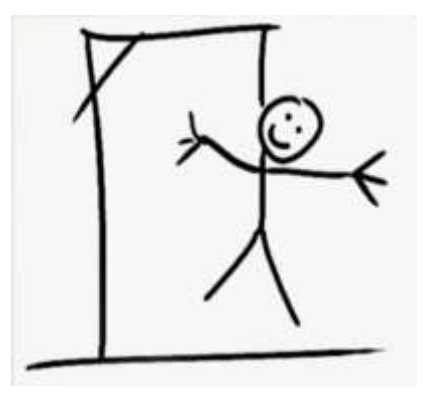

Para proponer letras, escriba una letra en las casillas correspondientes y pulse "ok".

| ropose directement une réponse | Ok |
|--------------------------------|----|

Si la letra propuesta está coloreada en:

rojo, esta letra no aparece en la palabra que buscamos.

amarillo, esta letra ya ha sido propuesta anteriormente.

verde, esta letra aparece en la palabra que estamos buscando.

¡Ten cuidado, no olvides los acentos!

Además, si necesitas ayuda, puedes hacer clic en " ¿Necesita una pista? " en la parte inferior izquierda de la página. Esta pista será a menudo una definición de la palabra que necesita encontrar.

| _ |   |  |
|---|---|--|
|   |   |  |
|   |   |  |
|   | 1 |  |
|   |   |  |

Si con la pista la palabra te llega a la mente, puedes escribirla y hacer clic en *"Proponer directamente una respuesta"*. De lo contrario, siga proponiendo letras.

|           | The result   | OK OU DICH |    |
|-----------|--------------|------------|----|
| Propose d | irectement u | ne rénonse | Ok |

Una vez terminado el juego, puedes hacer clic en *"Volver a jugar"* para empezar de nuevo, o *en "Abandonar el juego"* para salir del juego o ir directamente a mi perfil haciendo clic en *"Ir a mi perfil"*.

| <b>O</b> Rejouer | O Changer de di | ficulté | O Quitter le jeu | <b>O</b> Aller sur mon profil |
|------------------|-----------------|---------|------------------|-------------------------------|
|                  |                 |         |                  |                               |
|                  |                 |         |                  |                               |
|                  |                 |         |                  |                               |
|                  |                 |         |                  |                               |
|                  |                 | 7       |                  |                               |

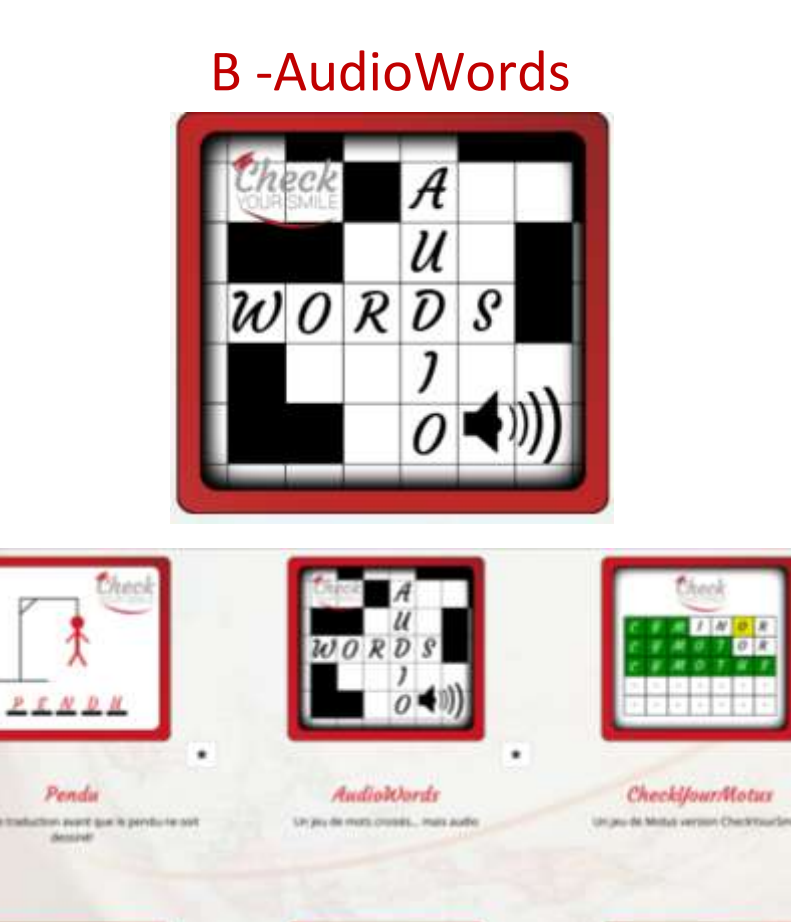

El objetivo del juego es de llenar la cuadrícula con las palabras que faltan escuchando las grabaciones de audio elegidas, a partir de las especialidades establecidas en tu perfil.

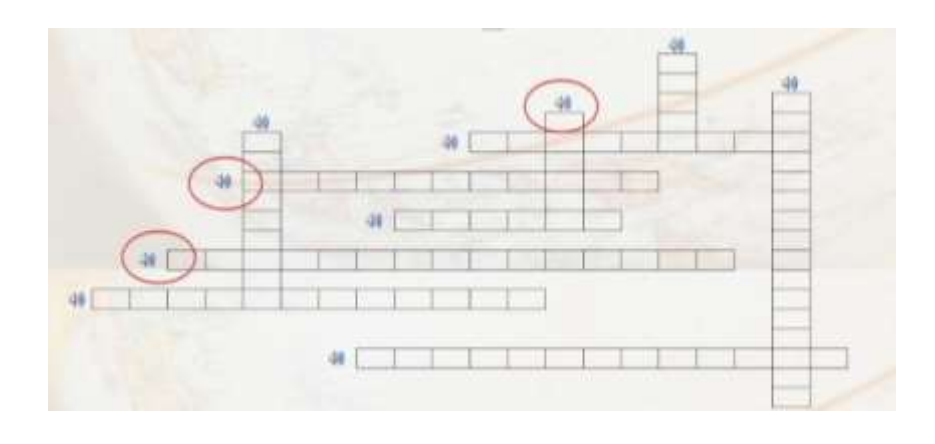

Escribe la palabra que estás escuchando en la grabación de audio. Una vez finalizada la cuadrícula, haz clic en el botón verde situado en la parte inferior de la página "*Validar*". Tienes 3 intentos para completar la cuadrícula.

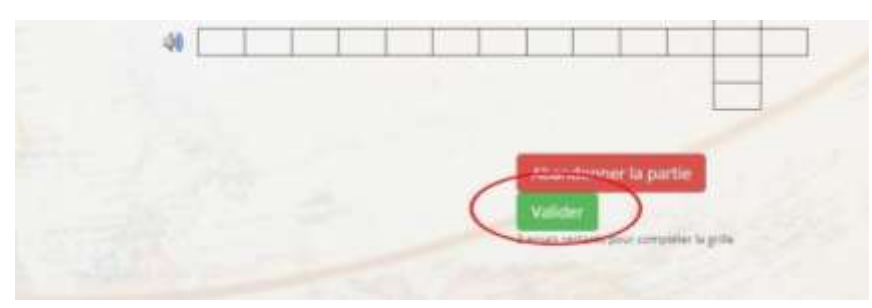

Una vez rellenada la cuadrícula, se muestran las palabras utilizadas en la partida, así como la cuadrícula de corrección.

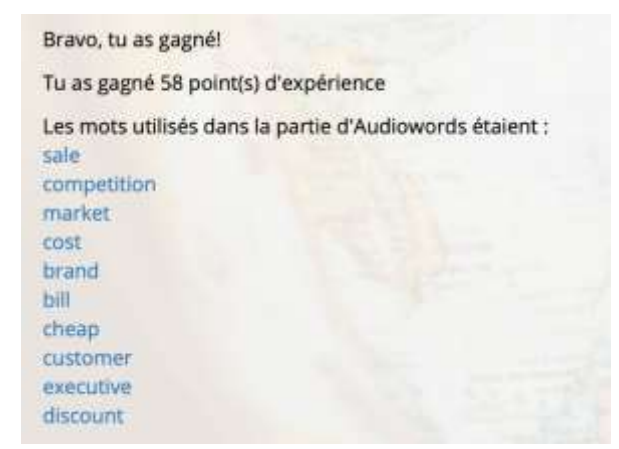

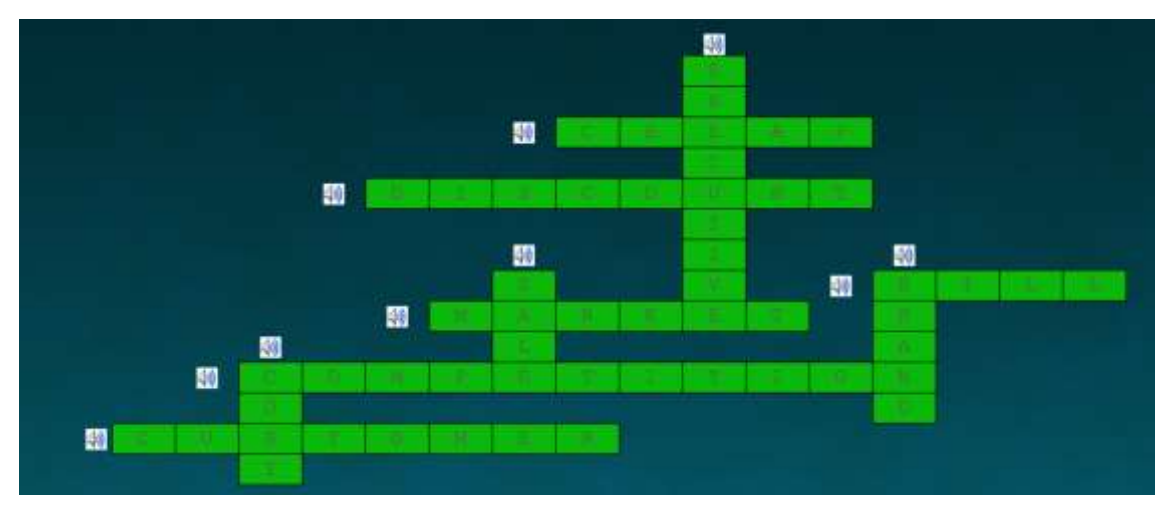

#### C - CheckyourMotus

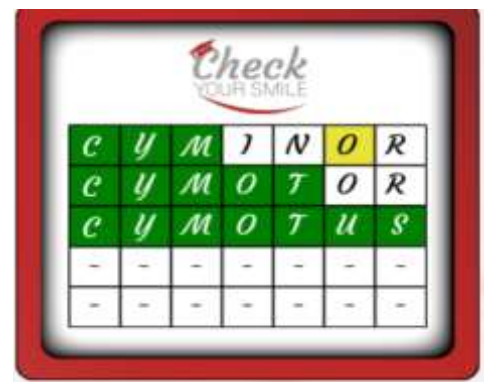

Este juego consiste en proponer palabras que tienen la misma longitud que la palabra buscada. Esta palabra está relacionada con el dominio configurado en tu perfil.

| • | С | - | - | Т |
|---|---|---|---|---|
|   | 4 | ÷ | - | - |
|   |   | - | - | - |
|   |   |   |   |   |
|   | - | 4 |   |   |

Cuando la casilla se colorea de **verde**, significa que la letra está bien colocada. Cuando la casilla es **amarilla**, significa que la letra propuesta aparece en la palabra de búsqueda pero está fuera de lugar.....

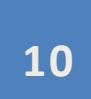

|   | 1 111 | 0.03   |    | 6 |   |  |
|---|-------|--------|----|---|---|--|
|   | P     | L      | A  | c | E |  |
| • | P.    | 1      | -  | С | Е |  |
|   |       | ×.     | 14 | + | - |  |
|   | -     | $\sim$ | 2  | - | 2 |  |
|   | -     |        |    | + |   |  |

Hay un número limitado de pruebas. Puedes hacer clic en *"¿Necesita una pista?"* para obtener una definición correspondiente a la palabra que estás buscando.

| ase ver<br>ase jau | te : lettre l<br>ne : lettre | bien placée<br>correcte m | ais mal plac | ée. |   |   |
|--------------------|------------------------------|---------------------------|--------------|-----|---|---|
|                    | Ρ                            | L                         | A            | С   |   |   |
| •                  | Ρ                            | -                         | 200          | C   | E | - |
|                    | -                            | -                         | 1776         | -   | - |   |
|                    | -                            | -                         | 155          | -   | - |   |
|                    | -                            |                           | -            | -   | - |   |

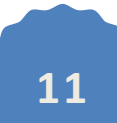

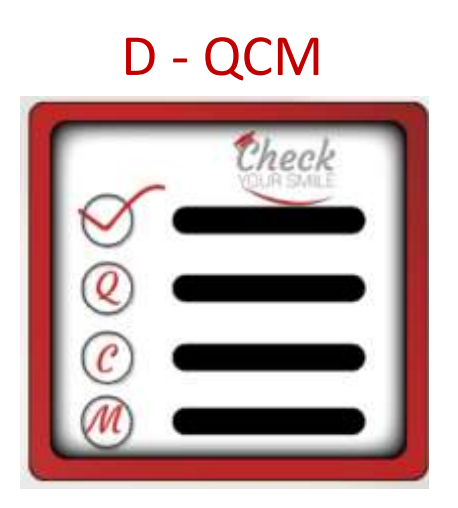

Este juego consiste en elegir la palabra correcta entre 3 propuestas. La respuesta correcta aparecerá en verde mientras que las respuestas incorrectas aparecerán en rojo. Para responder a la siguiente pregunta, haz clic en "*Siguiente pregunta*". Hay un total de 10 preguntas.

Difficulté facile : trouver la traduction du mot. Difficulté moyenne : trouver la traduction d'un mot en fonction de sa définition. Difficulté difficile : trouver la traduction du mot parmi des propositions similaires.

Una vez finalizado el QCM, durante la corrección, es posible hacer clic sobre las palabras en azul para obtener su definición, escuchar su pronunciación, ver la imagen correspondiente, etc. Siéntete en libertad de completar la ficha de la palabra si tienes conocimientos adicionales.

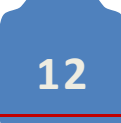

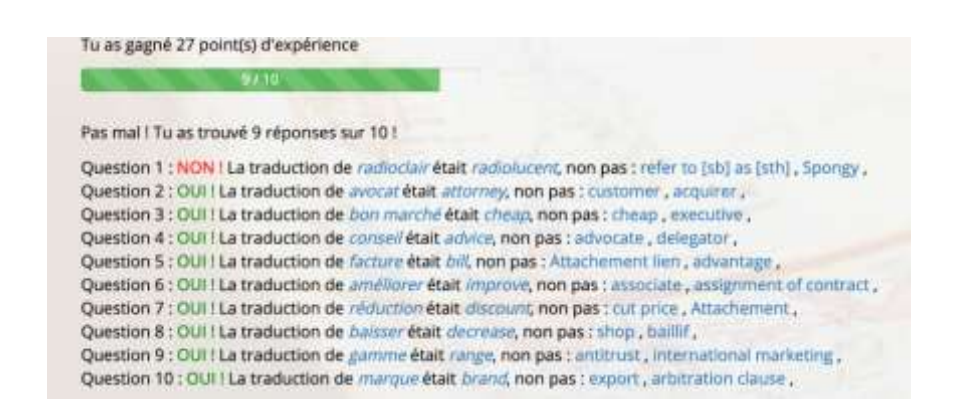

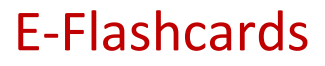

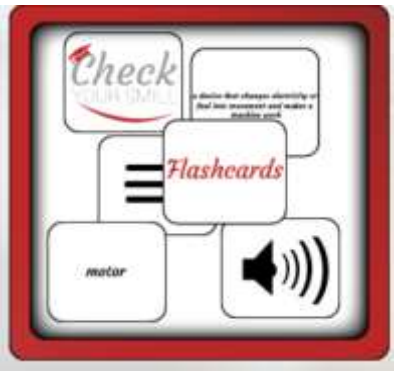

El juego es simple: todo lo que tienes que hacer es adivinar una palabra o un grupo de palabras a partir de diferentes tipos de pistas que encontrarás en la tarjeta. Además, el tipo de pista en cada tarjeta variará dependiendo del nivel de dificultad que el jugador elija:

 La pista de tipo fonético: sobre la tarjeta, encontraremos un grupo de símbolos fonéticos llamados "transcripción fonética" que debemos descifrar para encontrar la palabra o grupo de palabras escondidas. El jugador es ayudado por una breve descripción en francés de lo que estamos buscando.

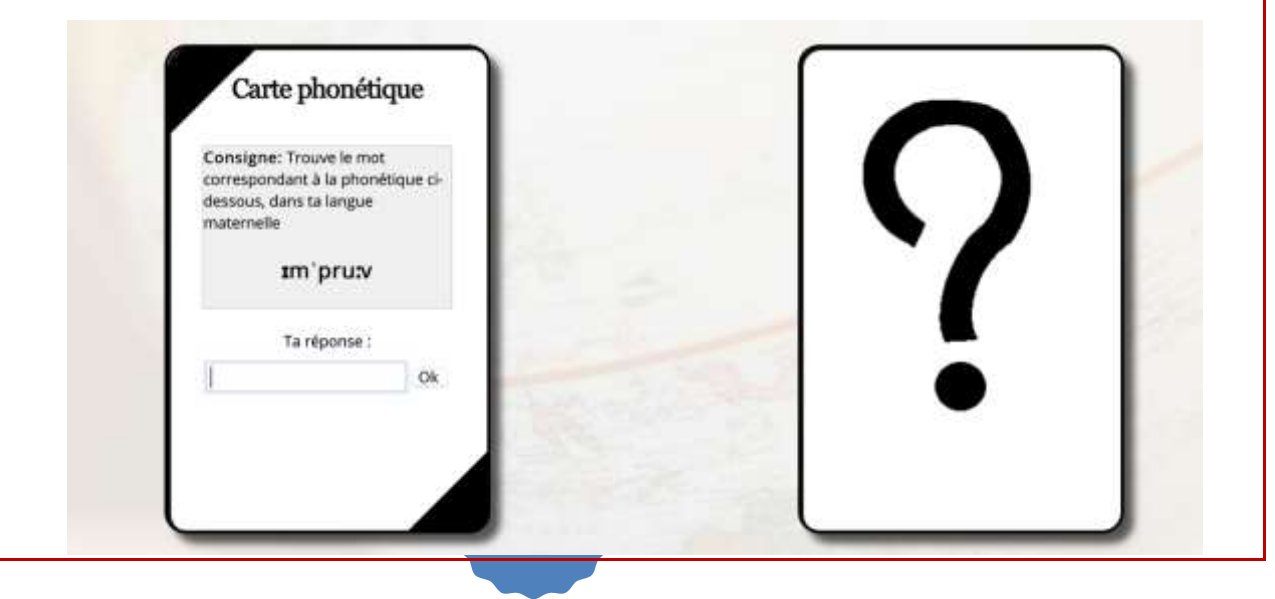

- La pista a traducir: nada más sencillo: la tarjeta muestra una palabra, un grupo de palabras o una definición en inglés y el jugador sólo tiene que traducirlo.

| Carte audio<br>Consigne: Trouve le mot<br>prononcé dans l'audio suivant,<br>dans ta langue de travail                                                                                                 | C |
|----------------------------------------------------------------------------------------------------|---|
| Ta réponse :<br>Ok                                                                                                    |   |
| Carte définition<br>Consigne: Trouve le mot<br>correspondant à la définition ci-<br>dessous, dans ta langue de travail<br>money off the price of a<br>product which allows you to<br>save money on it | 2 |
| Ta réponse :                                                                                                    |   |

- La pista de audio: aquí una voz dice una palabra, un grupo de palabras o una definición, y es el jugador quien debe descifrar y escribir lo que ha entendido. Es decir que el jugador debe escribir la respuesta en francés o inglés (o español) de acuerdo con lo que está escrito en la tarjeta. Este parámetro varía según el nivel de dificultad elegido (fácil, medio o difícil).

**La pista de imágenes:** La tarjeta contiene la imagen de la palabra a traducir. El jugador debe encontrar la palabra buscada.

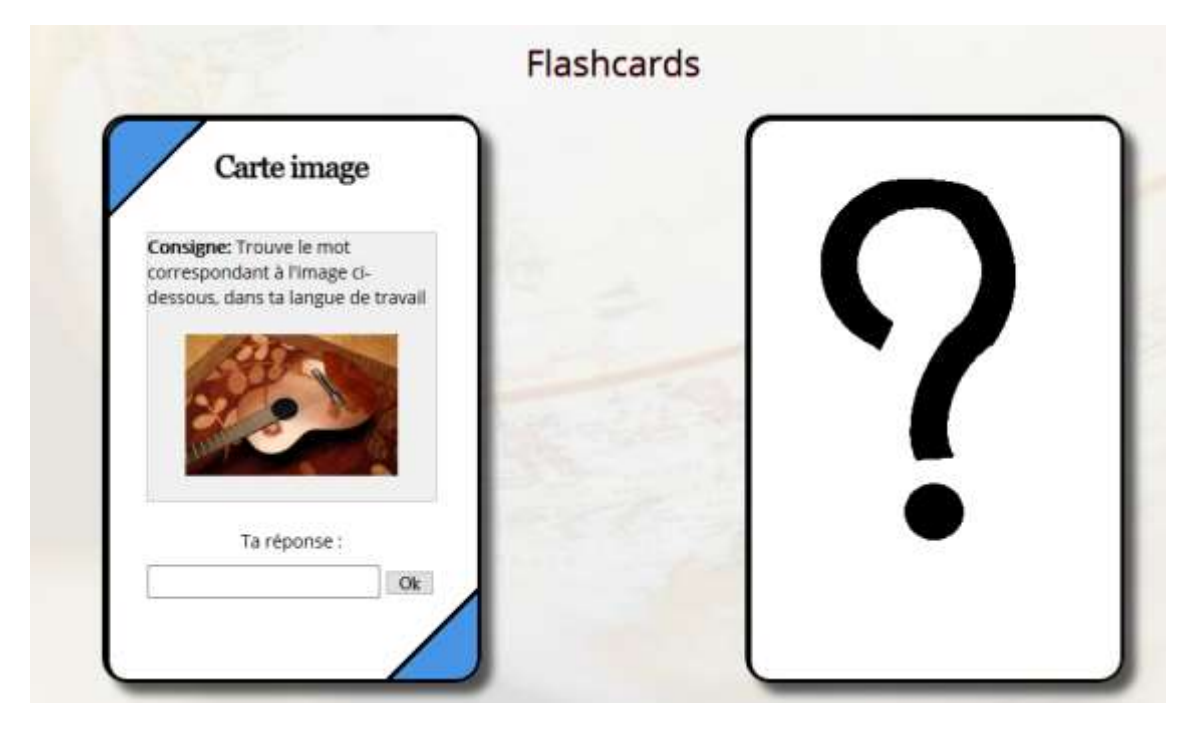

#### F - Check Your Taboo

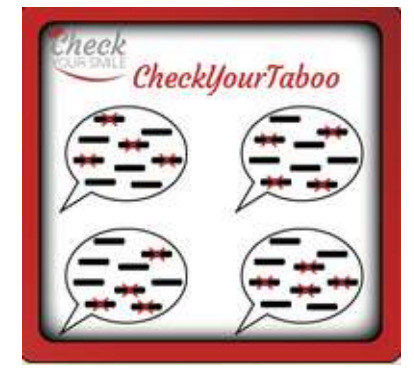

|                                                                                                    | Set of the set of the set of the |
|----------------------------------------------------------------------------------------------------|----------------------------------------------------------------------------------------------------|
|                                                                                                    | ChevilgeorTates                                                                                                    |
|                                                                                                    |                                                                                                    |
|                                                                                                    | (27) (27)                                                                                                    |
|                                                                                                    | R37 R37                                                                                                    |
|                                                                                                    |                                                                                                    |
| est tarrigs de montrer tes talents ?                                                                                                    |                                                                                                    |
| YT réutilise des mécaniques du jeu de Taboo.<br>e nur du jeu est de faire deviner des mots aux autres joueurs dans un<br>ont inscrits les mot à faire deviner et les mots interdits des mots de la n<br>YT le propose à rôles. | temps limité, sans utilisar les mots interdés précisés sur la carte.<br>Idme familie que le mot à deviner le sont égalements.                                                                                                    |
| + le Druide (Tarbitre)                                                                                                    |                                                                                                    |
| IOracle (le descripteur)     Ie Devin de devineur)                                                                                                    |                                                                                                    |
| TOracle (le descripteur)     Toracle (le devineur)     Te Devin (le devineur) orrespondant chacun à une intervention de joueur du jeu d'origne.                                                                                |                                                                                                    |

Jouer en tant que Druide

Este juego está dividido en varios roles que el jugador puede probar:

- La Druida
- El Oráculo
- El Adivino

En todos los casos anteriores, el jugador debe adivinar o hacer adivinar una palabra o grupo de palabras en particular en el ámbito de su elección. El juego determina automáticamente si la palabra o grupo de palabras debe encontrarse en francés o en inglés.

#### **3. EL DICCIONARIO COLABORATIVO**

El diccionario colaborativo se encuentra en la parte superior derecha de la página principal.

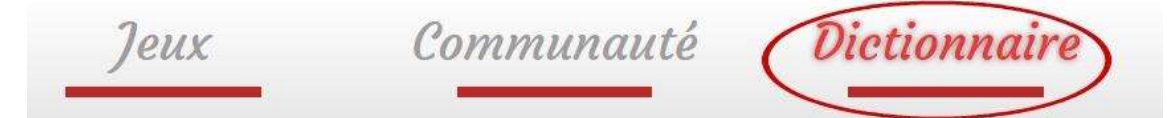

Una vez que pulses en "*Diccionario*", tendrás 4 opciones diferentes: **consultar**, para ver una palabra en el diccionario; **proponer**, para proponer una palabra que te ayudará a rellenar el diccionario; para **comprobar y validar** las palabras que otros usuarios han puesto en la plataforma; y finalmente, **mis listas**, para revisar las palabras que hemos guardado en nuestras listas personales.

| Јеих |                  | Comn      | unauté  | Dictionnair   | re         |
|------|------------------|-----------|---------|---------------|------------|
|      | <u>Consulter</u> | Soumettre | Valider | Mes<br>listes | the second |

#### A – Consultar

Para consultar una palabra del diccionario, haga clic en "Consultar".

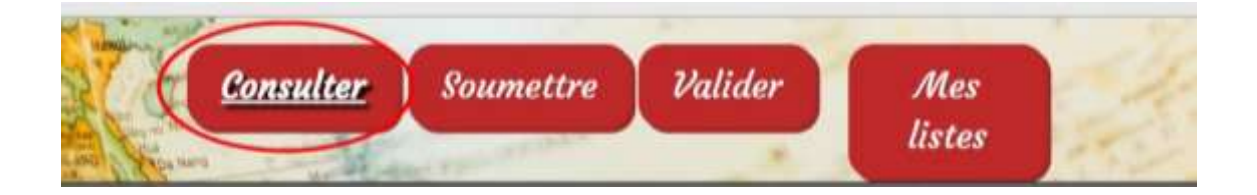

A continuación, puedes seleccionar tu lengua materna y el idioma que quieres practicar. Puedes elegir el área específica de vocabulario que quieres aprender haciendo clic en "*Búsqueda Avanzada*".

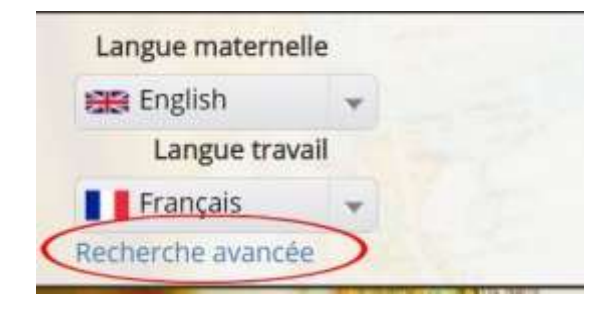

Una vez que estés en la búsqueda avanzada, puedes elegir el área de vocabulario en la que quieres trabajar, puedes verlo en "*Ámbito*" haciendo clic en el botón gris de la derecha.

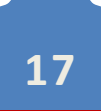

| Langue maternelle          | Domaine : (                        |      | Rechercher:                       |       |   |
|----------------------------|------------------------------------|------|-----------------------------------|-------|---|
| 1958 English 👻             | Inécialité                         | Mote | Spécialités utilisateur           |       |   |
| Langue travail             | aspects humains                    | 8    | Presidentital                     | Dam   |   |
| Français +                 | 🖾 droit des affaires               | 4    | management d'équipe et ressources | 0.000 | 1 |
| Recherche avancée ample) : | conduite de réunion et gestion des | 10   | humaines                          | AFE   | 2 |
| Graphie :                  | contins                            | 10   | marketing et publicité            | AFF   | 9 |
|                            | P recrutement                      | 14   | Elément 1 à 2 sur 2 éléments      | 41.3  | ŝ |
|                            | négociation et annumentation       | 22   |                                   |       |   |

Si no, puedes escribirlo directamente en el campo "*Buscar*". Una vez que hayas seleccionado diferentes ámbitos, puedes eliminarlos de tus "Especialidades seleccionadas" haciendo clic en la cruz roja a la derecha de la palabra.

| Langue maternelle           | Domaine :                          |      | Rechercher:                        |     |    |
|-----------------------------|------------------------------------|------|------------------------------------|-----|----|
| 🖼 English 👻                 | Spécialité                         | Mots | Spécialités utilisateur            |     |    |
| Langue travail              | aspects humains                    | 8    | Specialità                         | Dan |    |
| E Français +                | conduite de réunion et restion des | 4    | management d'équipe et ressources  | AFE | 5  |
| Recherche avancée samples T | conflits                           | 19   | humaines<br>marketing et publicité | AFE | X  |
| Graphie :                   | li locaux                          | 10   |                                    |     | 0  |
|                             | III recrutement                    | 34   | Elément 1 à 2 sur 2 éléments       | <   | ×. |
|                             | négociation et argumentation       | 22   |                                    |     |    |

Una vez que hayas elegido los diferentes ámbitos de estudio, es necesario hacer clic en "Empezar la búsqueda" para que aparezcan las palabras en la pantalla.

| II don't dat affeiture           |     | 1.4 | A hard a second second s | _       |                |
|----------------------------------|-----|-----|----------------------------------------------------------------------------------------------------|---------|----------------|
| conduite de réunion et gestion d | les | 10  | management d'équipe et<br>ressources humaines                                                                                                    | AFF     | ×              |
| Blocaux                          |     | 10  | marketing et publicité                                                                                                    | A84     | *              |
| C recrutement                    |     | 14  | Elément 1 à 2 sur 2 éléments                                                                                                    | 1.1     | 1.00           |
| négociation et argumentation     |     | 72  |                                                                                                    |         |                |
| Elément 1 à 6 sur 439 éléments   | 14  | э.  |                                                                                                    |         |                |
| Annuler modifications            |     |     |                                                                                                    | aport à | la liste + fav |
| Lancer la rechierchie            | >   |     |                                                                                                    |         |                |

O bien, puedes cancelar directamente todos los cambios realizados haciendo clic en "Cancelar cambios".

|                                              |      |    | ppecoante                                     | 0000  | ÷  |               |   |
|----------------------------------------------|------|----|-----------------------------------------------|-------|----|---------------|---|
| conduite de réunion et gestion d<br>conflits | les. | 10 | management d'équipe et<br>ressources humaines | AFF   | 1  | ×             |   |
| III locaus                                   |      | 10 | marioeong et publiche                         | OLL.  |    | 0             |   |
| C recrutement                                |      | 14 | Elément 1 à 2 sur 2 éléments                  |       | 4  | 3.1           |   |
| négociation et argumentation                 |      | 22 |                                               |       |    |               |   |
| Elément 1 à 6 sur 439 éléments               | ,c   | 5  |                                               |       |    |               |   |
| Annuler modifications                        |      |    |                                               | ajout | 11 | vot + stari - | ļ |
| Lancer la recherche                          |      |    |                                               |       |    |               |   |
|                                              |      |    |                                               |       |    |               |   |

Una vez que hayas seleccionado la configuración, podrás encontrar las palabras en dos idiomas con su definición a un lado. Haciendo clic en "*Mostrar*" puedes elegir cuántas palabras desea mostrar en la pantalla al mismo tiempo. Además,

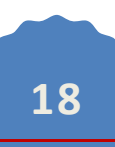

si está buscando una palabra específica, puede escribirla directamente en "Buscar".

| Afficher 10 • éléments |                                                                                                    |             |                                                                                                    | rcher :       |      |                 |
|------------------------|----------------------------------------------------------------------------------------------------|-------------|----------------------------------------------------------------------------------------------------|---------------|------|-----------------|
| Traduction (           | ) 🔢 Définition 🕧                                                                                     | II Mot      | Définition                                                                                          | Mer<br>Eister | Etat | Tous<br>Tavoris |
| congés maladie 🥒 💊     | Absence du travail pour raison de santé                                                              | sick leave  | When you don't go to wark because you're not in good health                                         |               | *    | □ ☆             |
| vente / v              | Action de donner un produit ou de fournir<br>un service contre de l'argent                           | sale / v    | To give a product or providing a service for<br>money                                               |               | ~    | \$              |
| grève 🖉 🖌              | Arrêt de travail pour protester                                                                      | strike 🖉 🖌  | When you stop work to show you disagree with your company's decisions                               |               | *    | \$              |
| réunion 🖉 🖌            | Assemblée de personnes pour discuter de<br>différents points                                         | meeting 2   | A gathering of people to discuss different points                                                   |               | v    | \$              |
| réduire les prix 🖉 🗸   | Baisser le coût d'un produit                                                                         | cut price   | Reducing the cost of a product                                                                      |               | ~    | \$              |
| concurrence 🖉 🗸        | Compétition sur le marché commercial<br>entre entreprises produitant le même type<br>de marchandises | competition | The rivality on a commercial market<br>between two companies producing the<br>same type of products |               | -    | \$              |
| balsser 🖉 🖌            | Diminuer de valeur                                                                                   | decrease J  | To make smaller in amount                                                                           |               | ~    | \$              |

#### B - Agregar palabras a sus Favoritos y crear listas

Para añadir una palabra directamente a nuestros Favoritos, haz clic en la estrella a la derecha de la palabra. Para añadir la palabra a una de sus listas personales, debes hacer clic en el cuadrado gris que se encuentra en el lado izquierdo de la estrella.

| concurrence 🖉 🗸        | Compétition sur le marché commercial<br>entre entreprises produisant le même type<br>de marchandises | competition   | The rivalry on a commercial market<br>between two companies producing the<br>same type of products |   |   | - | ۲   | ☆         |
|------------------------|----------------------------------------------------------------------------------------------------|---------------|----------------------------------------------------------------------------------------------------|---|---|---|-----|-----------|
| balsser 🖉 🖌            | Diminuer de valeur                                                                                   | decrease 🎤    | To make smaller in amount                                                                          |   |   | ¥ | 0   | ☆         |
| acheter 🖉 🖌            | Donner de l'argent pour obtenir un produit                                                           | buy 🖉 🖌       | To give money to obtain a product                                                                  |   |   | 4 | 0   | (         |
| magasin 🖉 🖌            | Endroit où l'on peut acheter des produits                                                            | shop 🖉 🖌      | A place where you can buy products                                                                 |   |   | 4 | 100 | $(\star)$ |
| point de vente 🖋 🛩     | Endroit où l'on peut acheter des produits                                                            | retail outlet | A place where you can buy products                                                                 |   |   | ¥ |     | T         |
| Affichage de l'élément | 1 à 10 sur 31 éléments                                                                               |               | Précèdent                                                                                          | 1 | 2 | 3 | 4   | Suivant   |
| Tous Ajouter la s      | election a la liste Favoris • Ajouter à la                                                           | liste         |                                                                                                    |   |   |   |     |           |

Es posible seleccionar todas las palabras del diccionario a la vez haciendo clic en el botón gris junto a la palabra "Todos".

| ninuer de valeur                           | decrease @                                                                                                    | To make smaller in amount                                                                                                    |                                                                                                    |                                                                                                    | ¥                                                                                                    | £                                                                                                    | ☆                                                                                                    |
|--------------------------------------------|----------------------------------------------------------------------------------------------------|----------------------------------------------------------------------------------------------------|----------------------------------------------------------------------------------------------------|----------------------------------------------------------------------------------------------------|----------------------------------------------------------------------------------------------------|----------------------------------------------------------------------------------------------------|----------------------------------------------------------------------------------------------------|
| nner de l'argent pour obtenir un produit   | buy 🖉 🖌                                                                                                    | To give money to obtain a product                                                                                                    |                                                                                                    |                                                                                                    | ¥                                                                                                    | П.                                                                                                    | *                                                                                                    |
| droit où ton peut acheter des produits     | shop 🥒 🖌                                                                                                    | A place where you can buy products                                                                                                    |                                                                                                    |                                                                                                    | 4                                                                                                    | Q.,                                                                                                    |                                                                                                    |
| droit où l'on peut acheter des produits    | retail outlet                                                                                                    | A place where you can buy products                                                                                                    |                                                                                                    |                                                                                                    | 4                                                                                                    | 8                                                                                                    | ☆                                                                                                    |
| 10 sur 31 éléments                         |                                                                                                    | Précèdent                                                                                                    | 1                                                                                                    | 2                                                                                                    | 3                                                                                                    | 4                                                                                                    | Suivant                                                                                                    |
| tion a la liste : Favoris * Ajouter à la l | liste                                                                                                    |                                                                                                    |                                                                                                    |                                                                                                    |                                                                                                    |                                                                                                    |                                                                                                    |
| Signaler une erreur                        |                                                                                                    | Comment fonctionne le dictionnaire collab                                                                                                    | oratif s                                                                                                    | ue Ch                                                                                                    | ieck                                                                                                    | Your                                                                                                    | smin 7                                                                                                    |
|                                            | ninuer de valeur<br>sner de l'argent pour obtenir un produit<br>troit où l'on peut acheter des produits<br>troit où l'on peut acheter des produits<br>10 sur 31 éléments<br>tion a la liste Favoris • Ajouter à la<br>Signaler une erreur | ninuer de valeur<br>niner de l'argent pour obtenir un produit<br>troit où t'on peut acheter des produits<br>troit où t'on peut acheter des produits<br>troit où t'on peut acheter des produits<br>10 sur 31 éléments<br>tion a la liste : Favoris • Ajouter à la liste<br>Signaler une erreur | ninuer de valeur     To make smaller in amount       niner de l'argent pour obtenir un produitt<br>proit où i'on peut acheter des produits     buy      To give money to obtain a product       shop      A place where you can buy products     A place where you can buy products       froit où i'on peut acheter des produits     retail outlet     A place where you can buy products       10 sur 31 éléments     Précédent       tion a la liste     Favoris •     Ajouter à la liste | ninuer de valeur     To make smaller in amount       niner de l'argent pour obtenir un produit<br>troit où ton peut acheter des produits     To give money to obtain a product<br>A place where you can buy products       troit où ton peut acheter des produits     retail outlet<br>A place where you can buy products       10 sur 31 éléments     Précédent       tion a la liste     Favoris •       Silenaler une erreur     Comment fonctionne le dictionnaire collaboratif s | ninuer de valeur     To make smaller in amount       ninuer de l'argent pour obtenir un produit     buy      To give money to obtain a product       troit où ton peut acheter des produits     shop      A place where you can buy products       troit où ton peut acheter des produits     retail outlet     A place where you can buy products       10 sur 31 éléments     Précédent     1       Signaler une erreur     Comment fonctionne le dictionn are collaboratif sur Cf | ninuer de valeur     To make smaller in amount       ninuer de l'argent pour obtenir un produit     buy     To give money to obtain a product       iroit où ton peut acheter des produits     A place where you can buy products     Image: shop in a place where you can buy products       iroit où ton peut acheter des produits     retail outlet     A place where you can buy products       10 sur 31 éléments     Précédent     1       Signaler une erreur     Comment fonctionne le dictionnaire collaboratif sur Check | sincer de valeur     To make smaller in amount       nner de l'argent pour obtenir un produit     buy       troit où Ton peut acheter des produits     To give money to obtain a product       troit où Ton peut acheter des produits     A place where you can buy products       10 sur 31 éléments     Précédent       11 2 3 4       signaler une erreur |

Una vez seleccionadas las palabras, elija la lista en la que desea añadirlas: primero haga clic en "*Añadir la selección a la lista*" y, a continuación, haga clic en "*Añadir a la lista*".

(Véase a continuación para obtener información sobre cómo crear una lista de antemano).

Esto te permitirá añadir tus palabras.

| baisser 🖉 🖌                | Diminuer de valeur                                                                      | decrease @          | To make smaller in amount                                               |            | 4     | 12  | \$      |
|----------------------------|-----------------------------------------------------------------------------------------|---------------------|-------------------------------------------------------------------------|------------|-------|-----|---------|
| acheter 🖉 🖌<br>magasin 🖉 🖌 | Donner de l'argent pour obtenir un produit<br>Endroit où l'on peut acheter des produits | buy / v<br>shop / v | To give money to obtain a product<br>A place where you can buy products |            | 3     | 0   | *       |
| point de vente 🖉 🛩         | Endroit où l'on peut acheter des produits                                               | retail outlet       | A place where you can buy products                                      |            | ¥     | •   | ☆       |
| Affichage de l'élément     | 1 à 10 sur 31 éléments                                                                  |                     | Précédent                                                               | 1 2        | 3     | 4   | Suivant |
| Tous Ajouter la s          | election a la list Favoris • Ajouter à la                                               | liste               |                                                                         |            |       |     |         |
|                            | Signaler une erreur                                                                     |                     | Comment fonctionne le dictionnaire collab                               | oratif sue | Check | You | LAMIR.7 |

Para obtener más información sobre cómo funciona el diccionario colaborativo, haga clic en "¿Cómo funciona el diccionario colaborativo en Check YourSmile?"

| baisser 🥒 🖌            | Diminuer de valeur                         | decrease @    | To make smaller in amount                  |             | ×    | 12  | ☆       |
|------------------------|--------------------------------------------|---------------|--------------------------------------------|-------------|------|-----|---------|
| acheter 🖉 🖌            | Donner de l'argent pour obtenir un produit | buy / v       | To give money to obtain a product          |             | ¥    | Π.  | *       |
| magasin 🖉 🖌            | Endroit où con peut acheter des produits   | shop 🥒 🖌      | A place where you can buy products         |             | ¥    | 53  | *       |
| point de vente 🖉 🗸     | Endroit ou ron peut acheter des produits   | retail outlet | A place where you can buy products         |             | ¥    | •   |         |
| Affichage de l'élément | 1 à 10 sur 31 éléments                     |               | Précédent                                  | 1 2         | 3    | 4   | Suivant |
| Tous Ajouter la s      | election a la liste Favoris • Ajouter à la | liste         |                                            |             |      |     |         |
|                        | Signaler une erreur                        | <             | Comment fonctionne le dictionnaire collabo | ratif sur C | heck | You | Lamis   |

Si observas un error en el diccionario, notifícalo haciendo clic en *"Reportar un error"*.

Para volver a las listas personales creadas, puedes hacer clic en "*Mis listas*" en la parte superior derecha de la página.

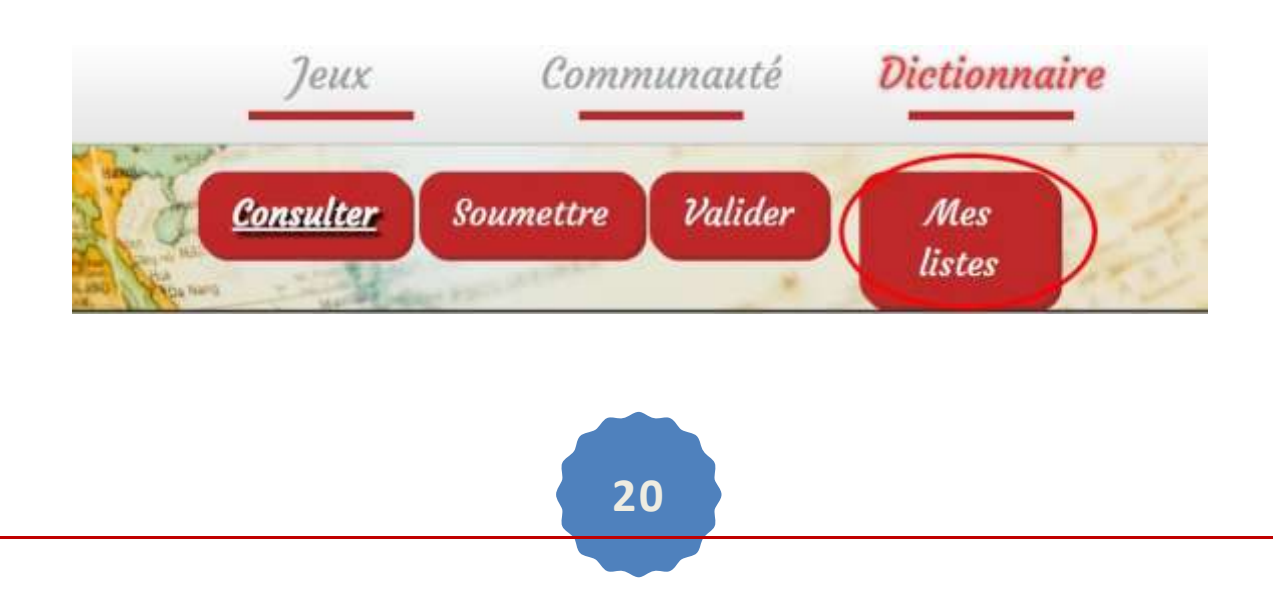

Puedes gestionar tus listas personales (añadir, modificar o renombrar una lista) haciendo clic en "*Administrar*".

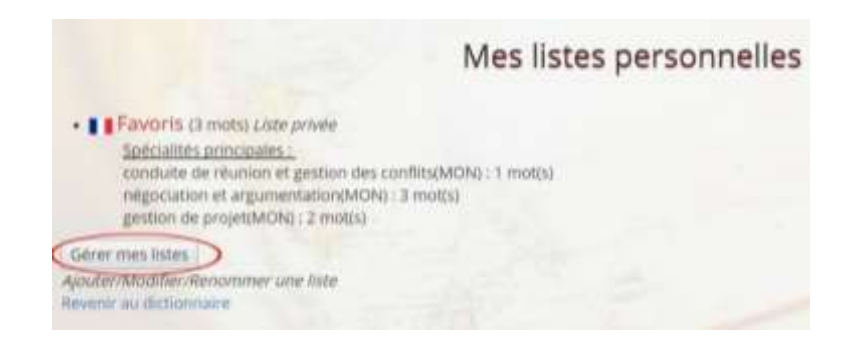

Al hacer clic en *"Administrar"*, aparecen las listas que se han hecho llamadas *"Mis listas personales"*, y que podemos compartir haciéndolas públicas; para ello hay que hacer clic en *"Hacer pública la lista"* y, a continuación, hacer clic en *"Validar"*.

| 1 | Nes listes personnelles           |
|---|-----------------------------------|
|   | Favoris Rendre la liste publique? |
|   | Valider                           |

Para crear una nueva lista, debes escribir tu nombre y hacer clic en "*Añadir*". Si desea hacerlo público, debe marcar el botón gris "*Hacer pública la lista*".

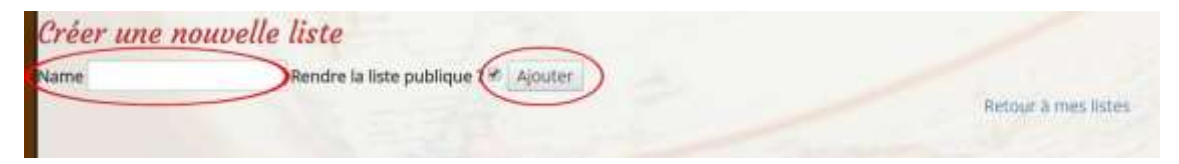

Una vez que hayamos creado nuestra lista, podemos volver a nuestras listas personales haciendo clic en "*Volver a mis listas*".

| Créer une nouvelle | liste                                  |                     |
|--------------------|----------------------------------------|---------------------|
| Name               | Rendre la liste publique ? 🗞 🛛 Ajouter | Refrar & met listes |
|                    |                                        |                     |

Al final, puedes volver al diccionario directamente haciendo clic en "*Volver al diccionario*".

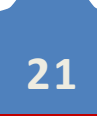

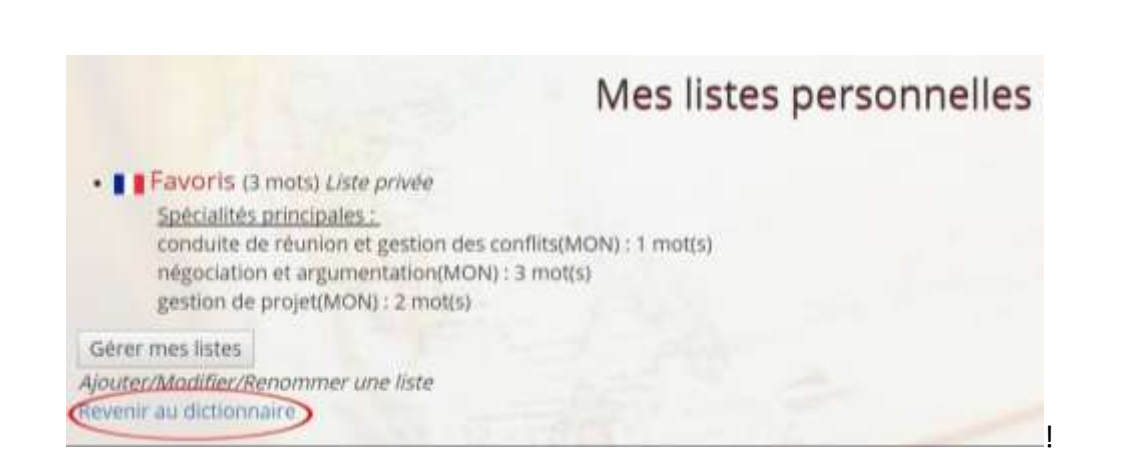

#### C – Proponer contenido

Para proponer una palabra al diccionario colaborativo, debe ir a "Diccionario" y luego hacer clic en la pestaña "Proponer".

| Јеих |                  | Comn      | Communauté |               | ire |
|------|------------------|-----------|------------|---------------|-----|
|      | <u>Consulter</u> | Soumettre | Valider    | Mes<br>listes | it. |

A continuación, puede escribir la palabra que desees proponer con su traducción y hacer clic en "*Proponer*".

| angue :       | Langue :              |
|---------------|-----------------------|
| 🕮 English 🛛 👻 | 📕 📕 Français 🛛 👻      |
| Advertise     | Faire de la publicité |

El siguiente paso es añadir una definición de la palabra propuesta en los dos idiomas diferentes, sin mencionar la palabra definida, ya que la definición se utiliza a menudo como pista en los juegos. ¡No se trata, por tanto, de dar la solución!

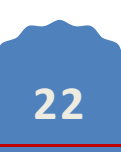

| Langue : 🚌 English             | Langue : 📕 📕 Français               |
|--------------------------------|-------------------------------------|
| Mot proposé : Advertise        | Mot proposé : Faire de la publicité |
| to announce or                 | annoncer                            |
| Définition praise something (a | Définition                          |

Luego, coloca la palabra en uno o más ámbitos. Puedes encontrar el ámbito que buscas haciendo clic en el botón gris a la derecha de la palabra "Ámbito" o simplemente escribiéndolo en *"Búsqueda"*.

| Domaine : Toutes les catégories                 |      | Rechercher : mar        |      | > |
|-------------------------------------------------|------|-------------------------|------|---|
| Spécialité                                      | Mots | Spécialités utilisateur |      |   |
| marketing et publicité                          | 52   | Specialité              | Dom. |   |
| fabrication d'huiles, corps gras,<br>margarines | 0    | marketing et publicité  | AFF  | × |

Una vez colocada la palabra, marca la(s) especialidad(es) correspondiente(s) y ésta aparecerá directamente en "Especialidades del usuario".

| Domaine : Toutes les catégories                 |      | Rechercher : mar        |       |
|-------------------------------------------------|------|-------------------------|-------|
| Spécialité                                      | Mots | Spécialités utilisateur |       |
| marketing et publicité                          | 52   | Specialité              | Dom   |
| fabrication d'huiles, corps gras,<br>margarines | 0    | marketing et publicité  | AFF X |

Al final, haz clic en "Validar" para proponer la palabra.

| Spécialité                                     | Mots | Spécialités utilisateur   |       |   |
|------------------------------------------------|------|---------------------------|-------|---|
| aspects humains                                | 8    | Specialité                | Dom.  |   |
| droit des affaires                             | 4    | marketing et publicité    | AFF   | × |
| conduite de réunion et gestion<br>des conflits | 10   | Elément 1 à 1 sur 1 éléme | nts < |   |
| 🛛 locaux                                       | 10   |                           |       |   |
| recrutement                                    | 14   |                           |       |   |
| négociation et argumentation                   | 22   |                           |       |   |
| Elément 1 à 6 sur 439 élément <                | >    |                           |       |   |
| Annuler modifications                          |      |                           |       |   |
|                                                | (    | Valider                   |       |   |

Una vez que hayas añadido la palabra, puedes añadir una nueva haciendo clic en "*aquí*".

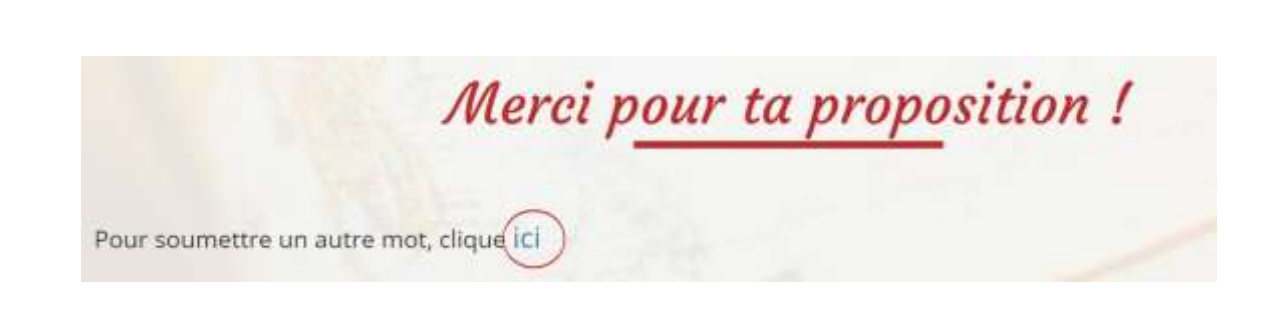

Si desea anular los cambios en la especialidad, puedes hacerlo haciendo clic directamente en "*Anular modificaciones*", o anulando completamente la palabra propuesta haciendo clic en "*Anular (Anular mi propuesta)*".

| Spécialité                                                           | Mots | Spécialités utilisateur     |       |   |
|----------------------------------------------------------------------|------|-----------------------------|-------|---|
| aspects humains                                                      | 8    | Quanialită Î                | Denne |   |
| droit des affaires<br>conduite de réunion et gestion<br>des conflits | 4    | marketing et publicité A    | VFF   | × |
|                                                                      | 10   | clement i bir sur i clement | -     |   |
| C recrutement                                                        | 14   |                             |       |   |
| négociation et argumentation                                         | 22   |                             |       |   |
| Elément 1 à 6 sur 439 élément <                                      | 2    |                             |       |   |
| Annuler modifications                                                |      |                             |       |   |
|                                                                      |      | Valider                     |       |   |

Puedes leer las instrucciones para añadir una palabra al diccionario haciendo clic en "*Algunas instrucciones para proponer*".

## D- Votar sobre las propuestas de otros jugadores

Para validar las palabras que han sido propuestas en el diccionario por otros usuarios, haga clic en el botón rojo "*Validar*".

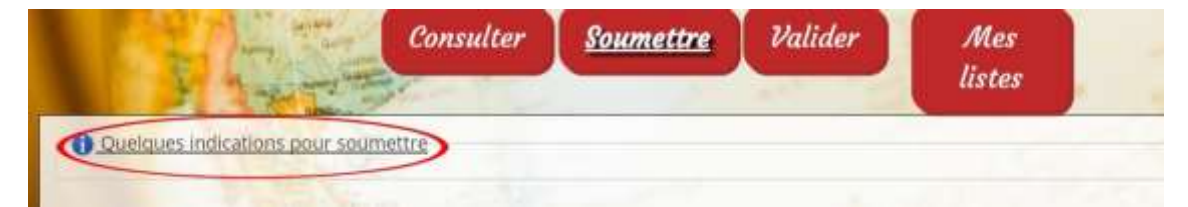

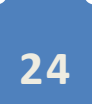

| Traductio                                                                                                    | on à évaluer                                                                                                    |
|----------------------------------------------------------------------------------------------------|----------------------------------------------------------------------------------------------------|
| SEs Advertise<br><u>Définition</u> : to announce or praise<br>something (a product, service,<br>event) in order to sell it<br><u>Spècialités (pour les deux mots)</u> ; mai<br>Votes 'DUI'<br>:<br>Votes<br>'NON' : | Faire de la publicité<br><u>Définition ;</u> annoncer<br>rketing et publicité,<br>Etat de la traduction : pending |

Si hay palabras esperando ser evaluadas, éstas aparecerán y tú puedes evaluarlas haciendo clic en el reloj de arena.

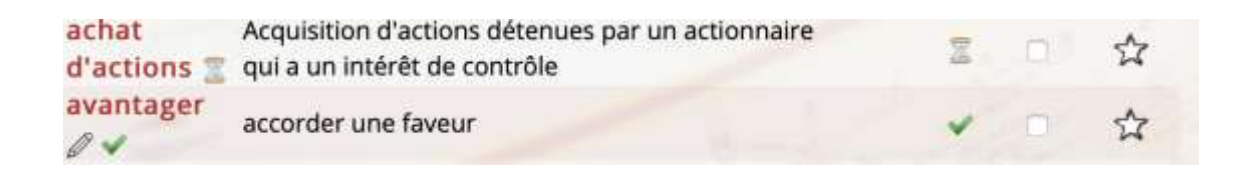

Si crees que la traducción y/o la definición (y las especialidades elegidas) son correctas, puedes votar "Sí" para añadirlo al diccionario. Por el contrario, si crees que la traducción y/o la definición (o las especialidades elegidas) no son correctas, puedes votar "No" para no añadirlo al diccionario.

Finalmente, puedes encontrar información sobre cómo evaluar una palabra haciendo clic en "*Algunas indicaciones para evaluar una traducción*".

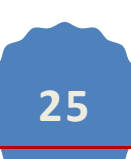

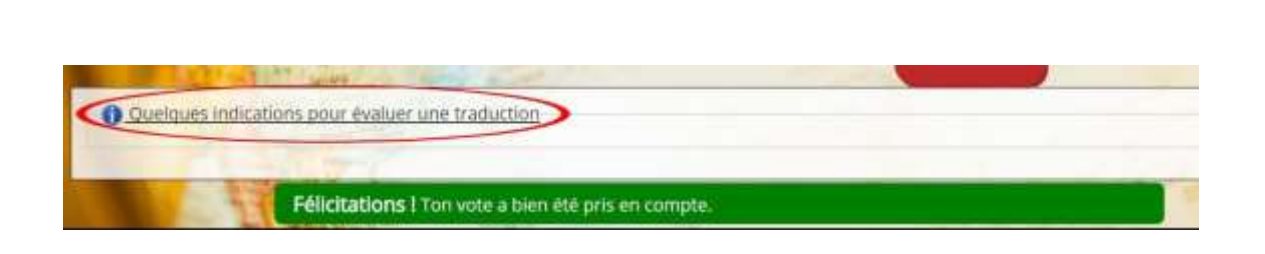

#### E- Buscar una lista en la guía de listas

Puedes buscar en las diferentes listas hechas por otros miembros haciendo clic en la pestaña "Comunidad" del menú y luego en "Guía de listas".

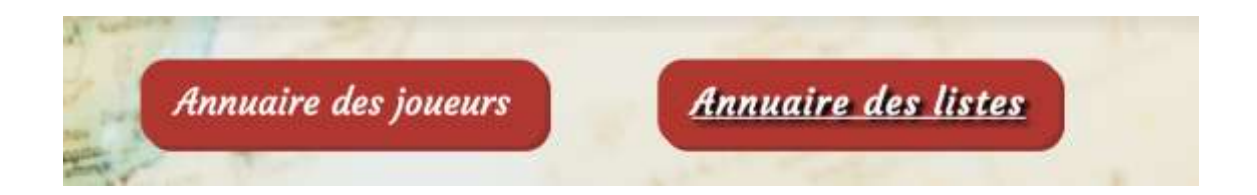

Una vez en la guía, puedes consultar las diferentes listas; haz clic en el nombre de la lista para acceder a las definiciones.

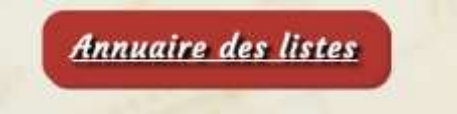

Primero, haz clic en "Guía de listas". Aparecerá una página y sólo tienes que hacer clic en la pestaña "Búsqueda Avanzada" para acceder a una página como ésta:

| Mot :    |  |  |
|----------|--|--|
| Auteur · |  |  |
| Nadia31  |  |  |

Elige una palabra en particular o un autor en particular y, a continuación, selecciona el campo que desees:

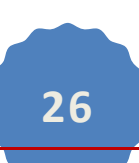

| Domaine : :tronique/électrotechnique      |     |
|-------------------------------------------|-----|
| dentaire                                  |     |
| droit                                     |     |
| écologie                                  |     |
| Specialité                                |     |
| aspects électronique/électrotechnique     | !6  |
| droit deenvironnement                     | 11  |
| conduitigénie chimique génie des procédés | 6   |
| conflits génie civil                      | 0   |
| locaux génie électrique                   | 8   |
| recrutergénie mécanique                   | !5  |
| négocia géographie                        | \$1 |
| gestion déosciences                       | 8   |
| outils trhistoire                         | 4   |
| aérodyn                                   | 2   |
| constru                                   | 1   |
| mécanic mathématiques appliquées          | !6  |
| propuls mathématiques nurse               | 6   |
| procédés de fabrication                   | 2   |

Finalmente, podrás obtener las diferentes listas cuyas características has seleccionado (palabra clave, autor).

¿Te interesa la lista y también te gustaría tenerla en tus listas personales? Haz clic en "Duplicar esta lista y convertirte en propietario"; y si quieres tenerla como archivo, también puedes exportarla como PDF para imprimirla o guardarla en tu ordenador, por ejemplo.

Jouer avec cette liste Exporter en PDF Devenir collaborateur de cette liste Dupliquer cette liste et en devenir son propriétaire Retour au profil public de matilde.pch

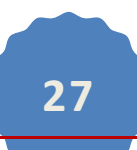

#### **4. BUSCAR UN MIEMBRO DE LA COMUNIDAD**

Es posible buscar un miembro de la comunidad CheckYourSmile haciendo clic en *"Comunidad"* en el menú. Una vez en la misma, puedes encontrar a los demás miembros de la comunidad; si conoces el apodo de la persona que buscas, puedes hacer clic directamente en la primera letra para ahorrar tiempo.

|                       |                          | Commu                          | nauté !                     |                         |
|-----------------------|--------------------------|--------------------------------|-----------------------------|-------------------------|
|                       |                          |                                |                             |                         |
| ourSmile regroupe une | communauté de joueurs et | d'apprenants. Tu peux consulte | r la late des joueurs ci-ap | rés.                    |
| TOUS                  | 2010/01/01               |                                | EI EI EI EI                 |                         |
| 020                   |                          |                                |                             | /                       |
| _melani_e             | damien                   | <h1>Salut</h1>                 | 1191                        | 10/10carrefourvillejuif |
| 100drine              | 128/5                    | 21 Savage                      | 2Guib                       | 45njujnhikn<br>bakbfgok |
| 6do10                 | 92iveron                 | 85.                            | aaaa                        | abbesso                 |
| abcd2908              | abdellah                 | abdelmoghite                   | Abigael                     | abioteau                |
| Aborache              | abos                     | Abou                           | aclodic                     | Acronyms                |
| AD15                  | Adal                     | Adee                           | AdeleMnd                    | Adeline                 |
| Adeine                | adeline31                | adelineA                       | adelinebth                  | adl35                   |
| Penchenat             | AdilZtn                  | adinellu                       | Admen                       | Adri                    |
| Adrien_25             | af215233                 | AF31                           | ag708160                    | AgatheLP                |
| agathemaiso.          | agathetrulla             | aghilasse31                    | aghiles                     | ahmedbamouni            |
| Aian                  | aigh                     | Allimak                        | AIAI                        | Alyan                   |
| Akaliel               | akissi                   | akmiecik                       | Akpitulou                   | aksson                  |

Una vez ahí, podrás observar sus recompensas, su nivel de experiencia pero sobre todo sus listas, que pueden ser interesantes para guardarlas en tu cuenta, imprimirlas o generar un juego a partir de una de ellas.

| Ses récompenses :              |   |  |  |
|--------------------------------|---|--|--|
| l n'a obtenu aucune récompense | + |  |  |
| Ses listes : <b>P</b>          |   |  |  |
| Ses niveaux d'expertise :      |   |  |  |
| lucune                         |   |  |  |
|                                |   |  |  |

Esperamos que esta breve guía de primera utilización te haya sido útil.

Si tienes alguna pregunta, no dudes en ponerte en contacto con nosotros:

- Ya sea a través del formulario "Contáctanos desde el sitio",

- Ya sea a través de la página de Facebook de CheckYourSmile que te animamos a seguir.

Encuéntranos en las redes sociales:

Facebook : https://www.facebook.com/Check-Your-Smile-LSP-vocab-learningwebsite-453314798187152/

LinkedIn: https://fr.linkedin.com/in/check-your-smile-81b181165

Twitter : <a href="https://twitter.com/checkyoursmile2">https://twitter.com/checkyoursmile2</a>

iGracias y bienvenido a la comunidad Check yourSmile!

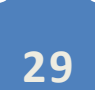